### BAB V

# IMPLEMENTASI DAN PENGUJIAN

#### 5.1 HASIL IMPLEMENTASI PROGRAM

Implementasi merupakan kegiatan merubah rancangan program menjadi program yang dapat dieksekusi. Kegiatan ini memadukan rancangan basis data, rancangan antar muka dan algoritma program menjadi satu kesatuan yang berfungsi sebagai media pengolahan data.

### 5.1.1 Implementasi Rancangan Input

Adapun hasil implementasi dari rancangan *Input* tersebut, adalah sebagai berikut :

1. Tampilan Form Login

Tampilan Form login dapat dilihat pada gambar 5.1 Pada tampilan tersebut terdapat beberapa inputan seperti *username* dan *password*. Untuk masuk kedalam sistem admin harus memasukan *username* dan *password* yang sudah didaftarkan sebelumnya.

| V        |       | -    |   |
|----------|-------|------|---|
| User L   | .ogin |      | / |
|          |       |      |   |
|          |       |      |   |
|          |       |      |   |
|          |       |      |   |
| <u> </u> |       |      |   |
|          | Login | Bata |   |
|          |       |      |   |

Gambar 5.1 Tampilan Form Login

2. Tampilan Menu Utama

Tampilan Menu Utama dapat dilihat pada gambar 5.2. Tampilan halaman utama ini berisi menu Data Pegawai, Data Absensi, Data Cuti, Laporan, Setting Login dan Logout yang bisa diakses oleh admin.

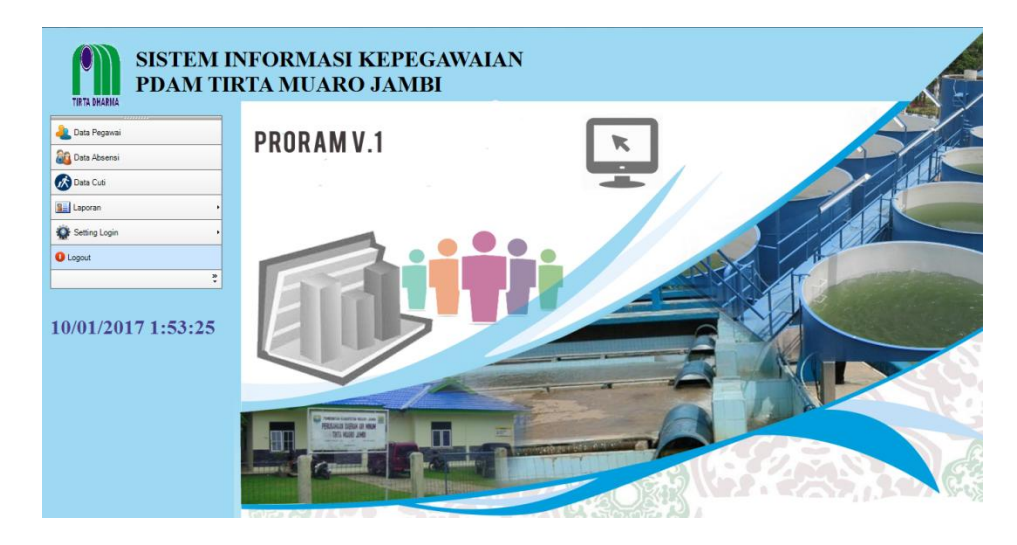

Gambar 5.2 Tampilan Menu Utama

3. Tampilan Form Mengelola Data Pegawai

Tampilan Mengelola Data Pegawai dapat dilihat pada gambar 5.3. Pada halaman ini admin bisa melakukan penambahan, pengubahan dan penghapusan data Pegawai.

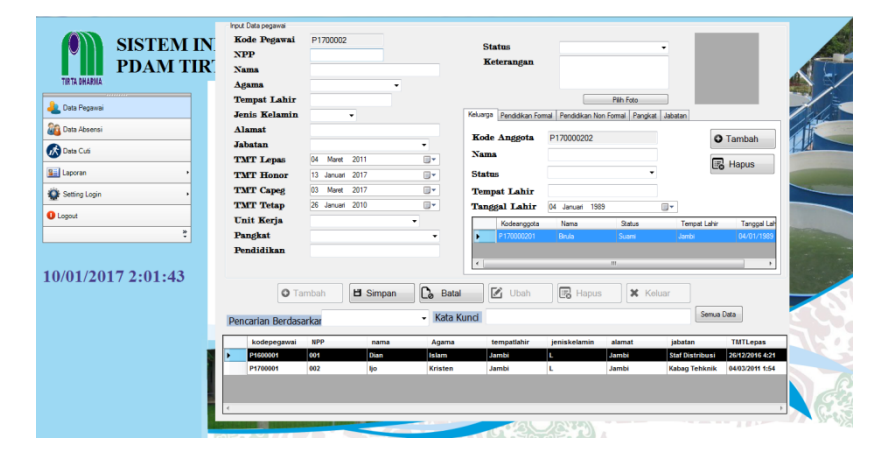

Gambar 5.3 Tampilan Form Mengelola Data Pegawai

4. Tampilan Form Mengelola Data Keluarga

Tampilan Mengelola Data Keluarga dapat dilihat pada gambar 5.4. Pada halaman ini admin dapat melakukan penambahan dan penghapusan data Keluarga.

| Kode Pegawai  | P1700002        |   | States                  |                      |                    | _            |            |
|---------------|-----------------|---|-------------------------|----------------------|--------------------|--------------|------------|
| NPP           |                 |   | Status<br>Waters to a   |                      | •                  | _            |            |
| Nama          |                 |   | Keterangan              |                      |                    |              |            |
| Agama         |                 | - |                         |                      |                    |              |            |
| Tempat Lahir  |                 |   |                         |                      | Pilih Foto         |              |            |
| Jenis Kelamin | •               |   | Keluarga Pendidikan For | mal Pendidikan Non I | Formal Pangkat Jab | atan         |            |
| Alamat        |                 |   | Wada Anggata            | D170000000           |                    |              |            |
| Jabatan       |                 | - | Kode Anggota            | P17000202            |                    | 0            | amban      |
| TMT Lepas     | 04 Maret 2011   |   | Nama                    |                      |                    |              | Hapus      |
| TMT Honor     | 13 Januari 2017 |   | Status                  |                      | •                  | <b>C</b> 0   | . apao     |
| TMT Capeg     | 03 Maret 2017   |   | Tempat Lahir            |                      |                    |              |            |
| TMT Tetap     | 26 Januari 2010 |   | Tanggal Lahir           | 04 Januari 1989      |                    | -            |            |
| Unit Kerja    |                 | • | Kodeanggota             | Nama                 | Status             | Tempat Lahir | Tanggal La |
| Pangkat       |                 | - | P170000201              | Birula               | Suami              | Jambi        | 04/01/1989 |
| Pendidikan    |                 |   |                         |                      |                    |              |            |
|               |                 |   | •                       |                      | III                |              | •          |

Gambar 5.4 Tampilan Form Mengelola Data Keluarga

5. Tampilan Form Mengelola Data Pendidikan Formal

Tampilan Form Mengelola Data Pendidikan Formal dapat dilihat pada gambar 5.5.Pada halaman ini admin dapat melakukan penambahan dan penghapusan data Pendidikan Formal.

| Kode Pegawai<br>NPP<br>Nama<br>Agama | P1700002        |   | Status -<br>Keterangan                                           |
|--------------------------------------|-----------------|---|------------------------------------------------------------------|
| Tempat Lahir                         |                 |   | Pilih Foto                                                       |
| Jenis Kelamin                        | -               |   | Keluarga Pendidikan Formal Pendidikan Non Formal Pangkat Jabatan |
| Alamat                               |                 |   |                                                                  |
| Jabatan                              |                 | • | Kode Pendidikan Formai P1/0000203                                |
| TMT Lepas                            | 04 Maret 2011   |   | Uraian                                                           |
| TMT Honor                            | 13 Januari 2017 |   |                                                                  |
| TMT Capeg                            | 03 Maret 2017   |   | Tahun                                                            |
| TMT Tetap                            | 26 Januari 2010 |   | Tempat Pendidikan                                                |
| Unit Kerja                           |                 | • | Kode Uraian Tahun Tempat                                         |
| Pangkat                              |                 | • | ▶ P170000201 - 2015 S1                                           |
| Pendidikan                           |                 |   | P170000202 - 2000 S1                                             |
|                                      |                 |   |                                                                  |

Gambar 5.5 Tampilan Form Mengelola Data Pendidikan Formal

6. Tampilan Form Mengelola Data Pendidikan Non Formal

Tampilan Form Mengelola Data Pendidikan Non Formal dapat dilihat pada gambar 5.6.Pada halaman ini admin dapat melakukan penambahan dan penghapusan data Pendidikan Non Formal.

| Kode Pegawai<br>NPP<br>Nama<br>Agama | P1700002        | <b>_</b> | Status<br>Keterangan     |                            | •                |         |
|--------------------------------------|-----------------|----------|--------------------------|----------------------------|------------------|---------|
| Tempat Lahir                         |                 |          |                          | Pilih Foto                 | ,                |         |
| Jenis Kelamin                        | •               |          | Keluarga Pendidikan Form | al Pendidikan Non Formal P | angkat Jabatan   |         |
| Alamat                               |                 |          | Kode                     | P170000202                 |                  | OT      |
| Jabatan                              |                 | •        | Tanggal Mulai            | 06 Maret 2015              |                  | Olambah |
| TMT Lepas                            | 04 Maret 2011   |          | Tanggal Selesai          | 10 Maret 2016              |                  | Hapus   |
| TMT Honor                            | 13 Januari 2017 |          | Eraian                   |                            |                  |         |
| TMT Capeg                            | 03 Maret 2017   |          | Cratan                   |                            |                  |         |
| TMT Tetap                            | 26 Januari 2010 |          | Tempat                   |                            |                  |         |
| Unit Kerja                           |                 | -        | Kode                     | Tanggal Mulai Selas        | gal<br>Ji Uraian | Tempat  |
| Pangkat                              |                 | -        | ▶ P170000201             | 06/03/2015 1:58 10/03      | /2016 1:58       | Jambi   |
| Pendidikan                           |                 |          |                          |                            |                  |         |

#### Gambar 5.6 Tampilan Form Mengelola Data Pendidikan Non Formal

7. Tampilan Form Mengelola Data Pangkat

Tampilan Form Mengelola Data Pangkat dapat dilihat pada gambar 5.7.Pada halaman ini admin dapat melakukan penambahan dan penghapusan data Pangkat.

| Input Data pegawai |                                  |                            |                                        |   |
|--------------------|----------------------------------|----------------------------|----------------------------------------|---|
| Kode Pegawai       | P1700001                         | Status                     | TETAR                                  |   |
| NPP                | 002                              | Voterandan                 |                                        |   |
| Nama               | Hirwanto,SE                      | Keterangan                 | Pegawai Tetap                          |   |
| Agama              | Islam 🗸                          |                            |                                        |   |
| Tempat Lahir       | Jambi                            |                            | Pilih Foto                             | l |
| Jenis Kelamin      | L v                              | Keluarga Pendidikan Formal | Pendidikan Non Formal Pangkat Jabatan  |   |
| Alamat             | Jl, Sultan Syahril RT. 11 Bakung | Koda Danskat               | 1170000100                             |   |
| Jabatan            | Direktur 🗸                       | Roue rangeat               |                                        |   |
| TMT Lepas          | 17 Januari 2017 🔲 🔻              | Tanggal                    | 2 Februari 2017                        | 1 |
| TMT Honor          | 17 Januari 2017 🔍 🖉              | Nomor SK                   |                                        |   |
| TMT Capeg          | 17 Januari 2017                  | Pangkat                    | ¥                                      |   |
| TMT Tetap          | 28 Mei 2002                      | Keterangan                 |                                        |   |
| Unit Kerja         | Kantor Induk 🗸                   | Kode                       | Tanggal SK Nomor SK Pangkat Keterangan |   |
| Pangkat            | Staf Muda I / C.2 🗸              | ► P170000101               | 12/02/2017 15:4 4627 Pegawai Dasar     |   |
| Pendidikan         | s1                               |                            |                                        |   |
|                    |                                  | <                          | >                                      |   |
|                    |                                  |                            |                                        | 1 |

Gambar 5.7 Tampilan Form Mengelola Data Pangkat

8. Tampilan Form Mengelola Data Jabatan

Tampilan Form Mengelola Data Jabatan dapat dilihat pada gambar 5.8.Pada halaman ini admin dapat melakukan penambahan dan penghapusan data Jabatan.

| Input | Data pegawai |                   |              |          |                        |                       |                  |                 |                 |
|-------|--------------|-------------------|--------------|----------|------------------------|-----------------------|------------------|-----------------|-----------------|
| K     | de Pegawai   | P1600001          |              |          | States                 | Kenterle (Hener       |                  | 1 3 m           | 1               |
| N     | PP           | 001               |              |          | Katarandan             | Kontrak/ Honor        | ¥                | 1 trees         |                 |
| Na    | ma           | Dian              |              |          | Keterangan             | aso                   |                  |                 |                 |
| Ag    | ama          | Islam             | ~            |          |                        |                       |                  |                 | 1               |
| Te    | mpat Lahir   | Jambi             |              |          |                        |                       | Pillh Foto       |                 |                 |
| Je    | nis Kelamin  | L Y               |              |          | Keluarga Pendidikan Fo | rmal   Pendidikan Nor | Formal Pangkat   | labatan         |                 |
| A1    | amat         | Jambi             |              |          | Kode Jabatan           | P160000102            |                  |                 |                 |
| Ja    | batan        | Staf Distribusi   |              | ~        | Tanggal                | 12 Februari 2017      |                  | ОТа             | mbah            |
| TN    | dT Lepas     | 26 Desember 2016  | 6            | · · ·    | Nomor SK               |                       |                  |                 |                 |
| T     | T Honor      | 26 Desember 2010  | 5            |          | Jabatan                |                       | ~                | CO-C            | apus            |
| TA    | dT Capeg     | 26 Desember 2010  | 5            |          | Traian                 |                       |                  |                 |                 |
| T     | 4T Tetap     | 26 Desember 2016  | 5            |          | Cratan                 |                       |                  |                 |                 |
| Ur    | it Kerja     | Unit Sekeman      | ~            |          | Kode                   | Tanggal SK            | Nomor SK         | Jabatan         | Uraian          |
| Pa    | ngkat        | Pegawai Dasar I / | A.2          | ~        | ▶ P160000101           | 14/01/2017 16         | : <b>4</b>       | Staf Langganar  | 1               |
| Pe    | ndidikan     | Sarjana           |              |          |                        |                       |                  |                 |                 |
|       |              |                   |              |          | <                      |                       |                  |                 | >               |
| Pen   | 🖸 Tar        | nbah 💾            | Simpan       | Co Batal | Incl                   | IB Hapus              | 🗶 Kelua          | Semua (         | Data            |
|       | kodepegawai  | NPP               | nama         | Agama    | tempatlahir            | jeniskelamin          | alamat           | jabatan         | TMTLepas ^      |
| •     | P1600001     | 001               | Dian         | Islam    | Jambi                  | L                     | Jambi            | Staf Distribusi | 26/12/2016 4:21 |
|       | P1700001     | 002               | Hirwanto, SE | Islam    | Jambi                  | L                     | JI, Sultan Syahr | Direktur        | 17/01/2017 18:3 |
|       | P1700002     | 003               | Ir. Suhaimi  | Islam    | Bangko                 | L                     | Sungai Duren     | Staf Distribusi | 17/01/2017 18:3 |
|       | P1700003     | 004               | Mawardi, ST  | Islam    | Sungai Penuh           | L                     | Kota Baru        | Kasi Perencan   | 17/01/2017 19:5 |
| ۲.    |              |                   |              |          |                        |                       |                  |                 | >               |

Gambar 5.8 Tampilan Form Mengelola Data Jabatan

9. Tampilan Form Mengelola Data Absensi

Tampilan Form Mengelola Data Absensi dapat dilihat pada gambar 5.9.Pada halaman ini admin dapat melakukan penambahan, pengubahan dan penghapusan data Absensi.

| Kode                                 | Absen                                            | A1700003                                                                       |                                    |                                     | Tambah                                                                         | 🗹 Ubah      |            |
|--------------------------------------|--------------------------------------------------|--------------------------------------------------------------------------------|------------------------------------|-------------------------------------|--------------------------------------------------------------------------------|-------------|------------|
| Kode                                 | Pegawai                                          |                                                                                | Ψ.                                 | Cari                                |                                                                                | Batal       |            |
| Nama                                 | Pegawa                                           | i                                                                              |                                    |                                     |                                                                                |             |            |
| Absei                                | ısi                                              |                                                                                | <b>v</b>                           |                                     | 🖪 Hapus                                                                        | 🗙 Keluar    |            |
| Keter                                | angan                                            |                                                                                |                                    |                                     |                                                                                |             |            |
|                                      |                                                  |                                                                                |                                    |                                     | CETAKEC                                                                        | JEM ABSENSI |            |
| Tang<br>Penca                        | gal Abse<br>arian Berg                           | n 09 Januari 20<br>dasarkan                                                    | л/ <u></u>                         | ✓ Kata                              | Kunci                                                                          |             | Semua Data |
| Tang<br>Penca                        | gal Abse<br>arian Berg<br>eabsen                 | n 09 Januari 20<br>dasarkan<br>kodepegawai                                     | absensi                            | ✓ Kata<br>keterangan                | Kunci<br>tanggalabsen                                                          |             | Semua Data |
| Penca<br>kod                         | gal Abse<br>arian Bero<br>eabsen<br>0001         | n 09 Januari 20<br>dasarkan<br>kodepegawai<br>P1600001                         | absensi<br>Hadir                   | ✓ Kata<br>keterangan                | Kunci<br>tanggalabsen<br>04/01/2017 8:32                                       |             | Semua Data |
| Penca<br>kod<br>A170<br>A160         | gal Abse<br>arian Bero<br>eabsen<br>0001         | n 09 Januari 20<br>dasarkan<br>kodepegawai<br>P1600001<br>P1600001             | absensi<br>Hadir<br>Hadir          | Kata<br>keterangan<br>-             | tanggalabsen<br>04/01/2017 8:32<br>04/01/2017 8:32                             |             | Semua Data |
| Penca<br>kod<br>A170<br>A160<br>A170 | gal Abse<br>arian Bero<br>eabsen<br>0001<br>0002 | n 09 Januari 20<br>dasarkan<br>kodepegawai<br>P1600001<br>P1600001<br>P1700001 | absensi<br>Hadir<br>Hadir<br>Dinas | ← Kata<br>keterangan<br>-<br>-<br>- | Kunci<br>tanggalabsen<br>04/01/2017 8:32<br>04/01/2017 8:32<br>09/01/2017 1:56 |             | Semua Data |
| Penca<br>kod<br>A160<br>A170         | arian Bero<br>eabsen<br>0001<br>0002             | x 09 Januari 20<br>dasarkan<br>kodepegawai<br>P1600001<br>P1600001<br>P1700001 | absensi<br>Hadir<br>Hadir<br>Dinas | ← Kata<br>keterangan<br>-<br>-<br>- | Kunci<br>tanggalabsen<br>04/01/2017 8:32<br>04/01/2017 8:32<br>09/01/2017 1:56 |             | Semua Data |
| Penca<br>kod<br>A170<br>A160<br>A170 | arian Bero<br>eabsen<br>0001<br>0002             | n 09 Januari 20<br>Jasarkan<br>kodepegawai<br>P1600001<br>P1600001<br>P1700001 | absensi<br>Hadir<br>Hadir<br>Dinas | ← Kata                              | Kunci<br>tanggalabsen<br>04/01/2017 8:32<br>04/01/2017 8:32<br>09/01/2017 1:56 |             | Semua Data |

Gambar 5.9 Tampilan Form Mengelola Data Absensi

10. Tampilan Form Mengelola Data Cuti

Tampilan Form Mengelola Data Cuti dapat dilihat pada gambar 5.10.Pada halaman ini admin dapat melakukan penambahan, pengubahan dan penghapusan data Cuti.

| Kode Pegawai <ul> <li>Cari</li> <li>Cari</li> <li>Cari<th>K</th><th>ode Cuti</th><th>C1700002</th><th></th><th></th><th></th><th></th><th></th><th></th><th></th></li></ul>                                                                                                    | K  | ode Cuti                  | C1700002    |            |       |            |              |                  |                |      |
|----------------------------------------------------------------------------------------------------|----|---------------------------|-------------|------------|-------|------------|--------------|------------------|----------------|------|
| Nomor Surat       Image: Simple and Simple and | K/ | ode Pegawai<br>ma Pegawai |             | •          | Cari  |            | 0 1          | ambah            | 🖌 Ubah         |      |
| Jumlah Hari<br>Tanggal Mulai 08 Desember 2016 • • • • • • • • • • • • • • • • • • •                                                                                                    | N  | omor Surat                |             |            |       |            |              |                  |                |      |
| Tanggal Mulai       08 Desember 2016       Image: Constraint of the second second sec         | Ju | mlah Hari                 |             |            |       |            | BS           | limpan           | Batal          |      |
| Tanggal Selesai       13 Desember 2016         Keterangan Cuti       Image: Constraint of the second second s                                  | т  | anggal Mulai              | 08 Desember | 2016       |       |            |              | lapus 🚺          | Keluar         |      |
| Keterangan Cuti         Status Cuti       -         Pencarian Berdasarkan       -       Kata Kunci       Semua Data         kodecuti       kodepegawai       nomorsurat       Jumlahhari       tanggalmulai       tanggalselesai       keterangancuti       s         C1600001       P1600001       asd       2       24/12/2016 15:02       27/12/2016 15:02       Hamil       Pencarian         C170001       P1600001       4233       5       08/12/2016 2:11       -       PR                                                                                                    | т  | anggal Selesai            | 13 Desember | 2016       |       |            |              |                  |                |      |
| Status Cuti     -       Pencarian Berdasarkan     -       kodecuti     kodepegawai       nomorsurat     Jumlahhari       tanggalmulai     tanggalselesai       keterangancuti     ssd       2     24/12/2016 15:02       2/12/2016 15:02     27/12/2016 15:02       Hamil     Pencarian                                                                                                    | K  | eterangan Cut             | i           |            |       |            |              |                  |                |      |
| Pencarian Berdasarkan         Kata Kunci         Semua Data           kodecuti         kodepegawai         nomorsurat         Jumlahhari         tanggalmulai         tanggalselesai         keterangancuti         s           C1600001         P1600001         asd         2         24/12/2016         15:02         27/12/2016         15:02         Hamil         Percenter           C1700001         P1600001         1233         5         08/12/2016         13/12/2016         2:11         13/12/2016         2:11         13/12/2016         2:11         13/12/2016         2:11         13/12/2016         2:11         13/12/2016         2:11         13/12/2016         2:11         13/12/2016         2:11         13/12/2016         2:11         13/12/2016         2:11         13/12/2016         2:11         13/12/2016         2:11         13/12/2016         2:11         13/12/2016         2:11         13/12/2016         2:11         13/12/2016         2:11         13/12/2016         2:11         13/12/2016         2:11         13/12/2016         2:11         13/12/2016         2:11         13/12/2016         2:11         13/12/2016         2:11         13/12/2016         2:11         13/12/2016         2:11         13/12/2016         2:11         2:11         2:11                                                                                                    | S  | atus Cuti                 |             | •          |       |            |              |                  |                | _    |
| kodecuti         kodepegawai         nomorsurat         Jumlahhari         tanggalmulai         tanggalselesai         keterangancuti         s           C1600001         P1600001         asd         2         24/12/2016 15:02         27/12/2016 15:02         Hamil         Pe           C1700001         P1700001         1233         5         08/12/2016 2:11         -         Pe                                                                                                    |    | Pencarian Berd            | asarkan     |            | •     | Kata Kunci |              |                  | Semua Data     |      |
| C1600001         P1600001         asd         2         24/12/2016 15:02         27/12/2016 15:02         Hamil         Pe           C1700001         P1700001         1293         5         08/12/2016 2:11         13/12/2016 2:11         -         Pe                                                                                                    |    | kodecuti                  | kodepegawai | nomorsurat | Jumla | hhari tan  | ggalmulai    | tanggalselesai   | keterangancuti | stat |
| C1700001 P1700001 1233 5 08/12/2016 2:11 13/12/2016 2:11 - Pe                                                                                                    |    | C1600001                  | P1600001    | asd        | 2     | 24/1       | 2/2016 15:02 | 27/12/2016 15:02 | Hamil          | Perm |
|                                                                                                    |    | C1700001                  | P1700001    | 1233       | 5     | 08/1       | 2/2016 2:11  | 13/12/2016 2:11  | -              | Pern |
|                                                                                                    |    |                           |             |            |       |            |              |                  |                |      |
|                                                                                                    |    |                           |             |            |       |            |              |                  |                |      |
|                                                                                                    |    |                           |             |            |       |            |              |                  |                |      |

Gambar 5.10 Tampilan Form Mengelola Data Cuti

11. Tampilan Laporan Perpegawai

Laporan Perpegawai berisi informasi daftar pegawai yang bekerja pada PDAM Tirta Muaro Jambi .Tampilan Laporan Pegawai dapat dilihat pada gambar 5.11.

|                 |                                                        |                                      | LAPORAN        | PEGA                 | WA      | I               |                                                                                                    |
|-----------------|--------------------------------------------------------|--------------------------------------|----------------|----------------------|---------|-----------------|----------------------------------------------------------------------------------------------------|
|                 |                                                        | I                                    | PDAM TIRTA     | MUAR                 | ΟJ      | AM              | IBI                                                                                                    |
|                 |                                                        |                                      |                |                      |         |                 |                                                                                                    |
| Nama            |                                                        | : Dian                               |                | Mulai Be             | sk erja | TM              | T : 26-Des-2009                                                                                                    |
| Tempa           | t/Tanggal Labir                                        | Jambi/ 26-D                          | Des-1965       | Lama Be              | skeria. |                 | : 7 Tahun                                                                                                    |
| Jenis K         | Celamin                                                | : P                                  |                | NPP                  |         |                 | : 001                                                                                                    |
| Agama           |                                                        | : Islam                              |                | Alamat               |         |                 | : Jambi                                                                                                    |
|                 |                                                        |                                      |                |                      |         |                 |                                                                                                    |
|                 |                                                        |                                      | DATA           | V RI II AR C         |         |                 |                                                                                                    |
|                 |                                                        |                                      | Dala           | KELUARG              |         |                 |                                                                                                    |
| 1 1             | Dodi                                                   |                                      | Suami          |                      |         |                 | akarta / 1-Apr-1964                                                                                                    |
| 2 S             | iukma                                                  |                                      | Anak Perempuan |                      |         | 1               | akarta / 1-Jun-1991                                                                                                    |
|                 |                                                        |                                      | RIWAYAT        | PENDIDI              | K AN    | FOR             | XM A L                                                                                                    |
| -               |                                                        |                                      |                |                      |         |                 |                                                                                                    |
|                 |                                                        |                                      |                |                      |         |                 |                                                                                                    |
| Ne              | Uraian                                                 |                                      |                | Та                   | hun     | Tem             | pat Pendidikan                                                                                                    |
|                 |                                                        |                                      |                |                      |         | _               |                                                                                                    |
|                 |                                                        |                                      |                |                      |         |                 |                                                                                                    |
|                 |                                                        |                                      | RIWAYAT        | PENDIDIK             | AND     | NON             | FORMAL                                                                                                    |
|                 | 1                                                      | 1                                    | RIWAYAT        | PENDIDIK             | IAN N   | NON             | FORMAL                                                                                                    |
| N •<br>1        | Tanggal<br>26-Mar-2014                                 | Uraias<br>polatihan                  | RIWAYAT        | PENDIDIK             | IAN D   | NON<br>T        | FOR MAL<br>'en gat Pendidikan<br>skarta                                                                                               |
| N a<br>1        | Taegal<br>26-Mar-2014                                  | Uraian<br>pelatihan                  | RIWAYAT        | PENDIDIK             | LAND    | NON<br>T<br>ja  | FORMAL<br>em put Pendidikan<br>skarta                                                                                                 |
| N •<br>1        | Tanggal<br>26-Mar-2014                                 | Uraisa<br>pelatihan                  | RIWAYAT        | PENDIDIK<br>VAYAT JA | LAN N   | NON<br>ji<br>AN | FORMAL<br>em put Pendidikan<br>skarta                                                                                                 |
| N.              | Tanggal<br>26-Mar-2014                                 | Uraian<br>pelatihan<br>Namor SK      | RIWAYAT        | PENDIDIK<br>VAYAT JA | LAN N   | AN              | FOR MAL<br>'em pat Pendidikan<br>skarta                                                                                               |
| N e<br>1<br>N e | Tanggal<br>26-Mar-2014<br>Tanggal<br>14-01/2017 16-491 | Uraian<br>pelatihan<br>Namar SK      | RIWAYAT        | PENDIDIK<br>VAYAT JA | BAT.    | AN              | FORMAL<br>Sarta<br>Sarta<br>Information State<br>Satura<br>Taf Langganan                                                              |
| N • 1           | Tanggal<br>26-Mar-2014<br>Tanggal<br>14-01/2017 16-497 | Ursian<br>pelašitan<br>Nemeršik<br>- | RIWAYAT        | PENDIDIK<br>VAYAT JA | BAT.    | ION<br>IJI      | FORMAL<br>'em pat Pendidikan<br>skarta<br>skarta<br>tef Langganan<br>Muara Jambi, 07-Maret-2017                                       |
| N • 1           | Tanggal<br>26-Mar-2014<br>Tanggal<br>14:01/2017 16:49: | Ursian<br>pelathan<br>Namar SK       | RIWAYAT        | PENDIDIK<br>VAYAT JA | BAT     | AN              | FOR MAL<br>'em pat Pendidikan<br>skarta<br>skarta<br>taf Langgan an<br>taf Langgan an<br>Muara Jambi, 07-Maret-2017<br>Kepala Bagian. |

Gambar 5.11 Tampilan Form Mengelola Perpegawai

#### 12. Tampilan Laporan Keseluruhan Pegawai

Laporan Pegawai berisi informasi daftar pegawai yang bekerja pada PDAM Tirta Muaro Jambi. Tampilan Laporan Pegawai dapat dilihat pada gambar 5.12.

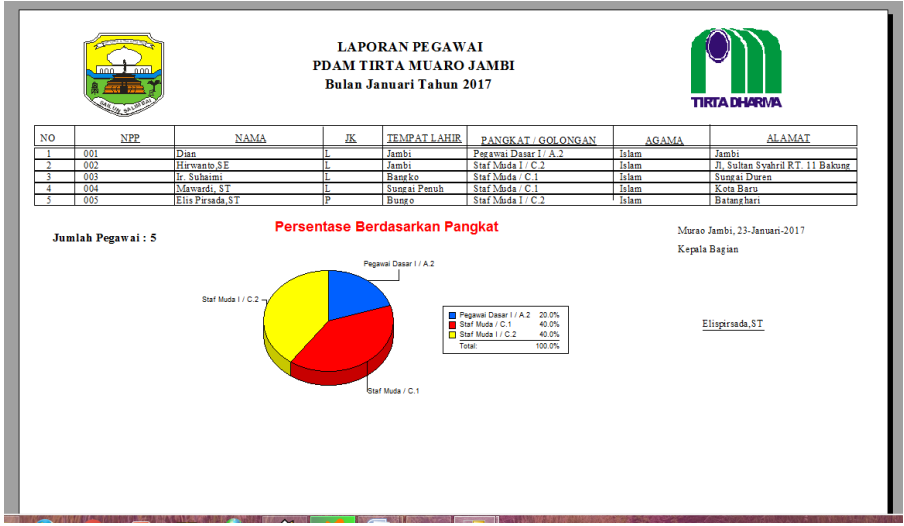

Gambar 5.12 Tampilan Laporan Keseluruhan Pegawai

#### 13. Tampilan Laporan Absensi

Laporan Absensi berisi informasi tentang jumlah hadir pegawai PDAM Tirta Muaro Jambi. Tampilan Absensi dapat dilihat pada gambar 5.12.

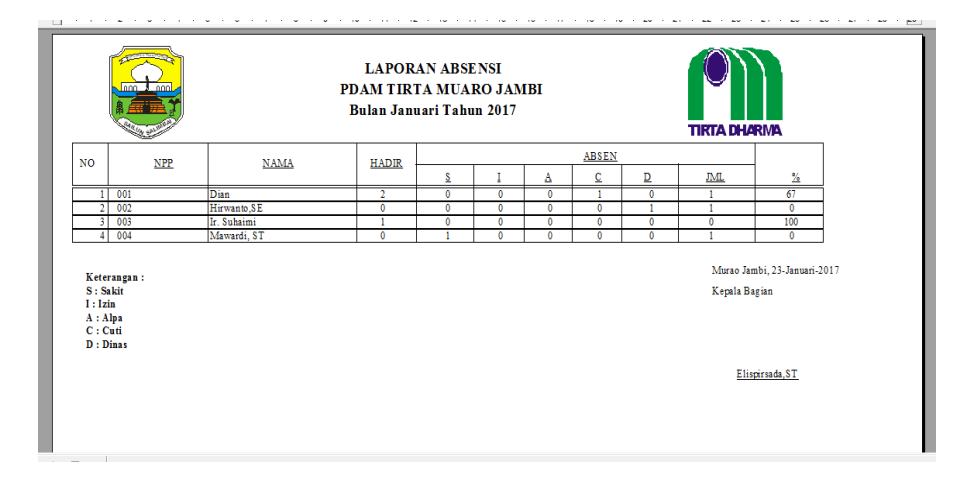

### Gambar 5.12 Tampilan Laporan Absensi

14. Tampilan Laporan Pengajuan Cuti

Laporan Pengajuan Cuti berisi informasi daftar pengajuan-pengajuan cuti yang diajukan oleh pegawai PDAM Tirta Muaro Jambi. Tampilan Laporan Pengajuan Cuti dapat dilihat pada gambar 5.13.

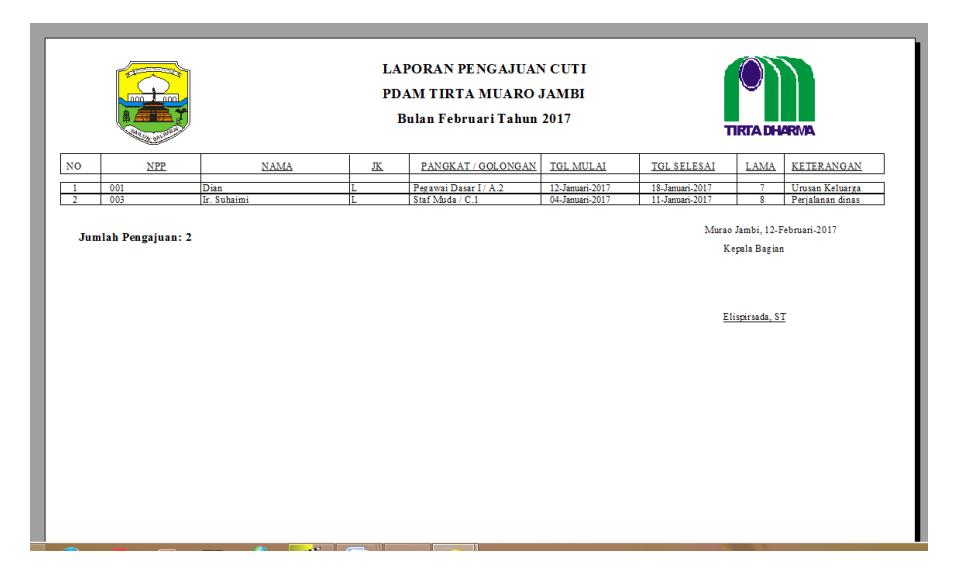

Gambar 5.13 Tampilan Laporan Pengajuan Cuti

#### 5.2 PENGUJIAN PERANGKAT LUNAK SISTEM

Penulis melakukan tahap pengujian terhadap sistem secara fungsional untuk mengetahui keberhasilan dari implementasi sistem yang telah dilakukan, yaitu dengan menggunakan metode *Black Box* yang difokuskan pada output yang dihasilkan sistem.

Adapun beberapa tahap pengujian yang telah penulis lakukan adalah sebagai

berikut :

1. Pengujian Modul Login Admin

Pada tahap ini dilakukan pengujian pada modul *login* admin untuk mengetahui apakah proses *login* admin atau fungsional *login* admin dapat berjalan dengan baik. Hasil pengujian pada modul ini penulis sajikan pada tabel 5.1.

| Modul      | Prosedur   | Masukan               | Keluaran   | Hasil yang | Kesimpulan |
|------------|------------|-----------------------|------------|------------|------------|
| yang       | pengujian  |                       | yang       | didapat    |            |
| diuji      |            |                       | diharapkan |            |            |
| Login      | - Masukkan | - <i>Username</i> dan | - Admin    | - Admin    | Baik       |
| Admin      | username   | password yang         | berhasil   | berhasil   |            |
| (berhasil) | dan        | sesuai dengan         | login      | login      |            |
|            | password   | database              | - Admin    | - Admin    |            |
|            | admin      |                       | masuk ke   | masuk ke   |            |
|            | secara     |                       | dalam      | dalam      |            |
|            | benar      |                       | sistem     | sistem     |            |
| Login      | - Masukkan | - <i>Username</i> dan | - Sistem   | - Sistem   | Baik       |
| Admin      | username   | Password yang         | memberika  | memberik   |            |
| (gagal)    | dan        | tidak sesuai          | n          | an         |            |
|            | password   | dengan                | informasi  | informasi  |            |
|            | admin      | database              | bahwa      | bahwa      |            |
|            | yang       |                       | username   | username   |            |
|            | salah dan  |                       | ataupun    | ataupun    |            |
|            | belum      |                       | password   | password   |            |
|            | terdaftar  |                       | yang di    | yang di    |            |
|            | dalam      |                       | masukan    | masukan    |            |
|            | database   |                       | salah      | salah      |            |

Tabel 5.1 Pengujian Modul Login Admin

| - Sistem<br>kembali di | - Sistem<br>kembali di |  |
|------------------------|------------------------|--|
| menu<br><i>login</i>   | menu<br><i>login</i>   |  |

### 2. Pengujian Modul Mengelola Data Pegawai

Pada tahap ini dilakukan pengujian pada modul data pegawai oleh admin untuk mengetahui apakah proses mengelola data pegawai atau fungsional mengelola data pegawai dapat berjalan dengan baik. Hasil pengujian pada modul ini penulis sajikan pada tabel 5.2.

| Modul yang  | Prosedur  | Masukan      | Keluaran           | Hasil           | Kesimpulan |
|-------------|-----------|--------------|--------------------|-----------------|------------|
| diuji       | pengujian |              | yang<br>diharapkan | yang<br>didapat |            |
| Tambah Data | - Masukan | kode         | - Data berhasil    | - Data berhasil | Baik       |
| Pegawai     | data      | pegawai,     | ditambah           | ditambah        |            |
| (berhasil)  | Pegawai   | NPP,         |                    |                 |            |
|             |           | nama,        |                    |                 |            |
|             |           | agama,       |                    |                 |            |
|             |           | tempat       |                    |                 |            |
|             |           | lahir,       |                    |                 |            |
|             |           | tanggal      |                    |                 |            |
|             |           | lahir, jenis |                    |                 |            |
|             |           | kelamin,     |                    |                 |            |
|             |           | alamat,      |                    |                 |            |
|             |           | jabatan,     |                    |                 |            |
|             |           | TMT          |                    |                 |            |
|             |           | Harian       |                    |                 |            |
|             |           | lepas,       |                    |                 |            |
|             |           | TMT          |                    |                 |            |
|             |           | honorer,     |                    |                 |            |
|             |           | TMT          |                    |                 |            |
|             |           | Capeg,       |                    |                 |            |
|             |           | TMT          |                    |                 |            |
|             |           | tetap, unit  |                    |                 |            |
|             |           | kerja,       |                    |                 |            |
|             |           | pangkat,     |                    |                 |            |
|             |           | pendidika,   |                    |                 |            |

Tabel 5.2 Pengujian Modul Mengelola Data Pegawai

| r                |              | <b>T</b>       | r               | 1               |      |
|------------------|--------------|----------------|-----------------|-----------------|------|
|                  |              | status,        |                 |                 |      |
|                  |              | keterangan     |                 |                 |      |
|                  |              |                |                 |                 | D 11 |
| Tambah Data      | - Masukan    | kode .         | - Data batal di | - Data batal di | Baik |
| Pegawai(gagal)   | dataPegaw    | pegawai,       | tambah          | tamban          |      |
|                  | a1           | NPP,           |                 |                 |      |
|                  |              | nama,          |                 |                 |      |
|                  |              | agama,         |                 |                 |      |
|                  |              | lempat         |                 |                 |      |
|                  |              | lanir,         |                 |                 |      |
|                  |              | langgai        |                 |                 |      |
|                  |              | lanir, jenis   |                 |                 |      |
|                  |              | kelamin,       |                 |                 |      |
|                  |              | alamat,        |                 |                 |      |
|                  |              | Jabalan,       |                 |                 |      |
|                  |              | 1 WI<br>Uarian |                 |                 |      |
|                  |              | lopos          |                 |                 |      |
|                  |              | TMT            |                 |                 |      |
|                  |              | honorer,       |                 |                 |      |
|                  |              | TMT            |                 |                 |      |
|                  |              | Capeg,         |                 |                 |      |
|                  |              | TMT            |                 |                 |      |
|                  |              | tetap, unit    |                 |                 |      |
|                  |              | kerja,         |                 |                 |      |
|                  |              | pangkat,       |                 |                 |      |
|                  |              | pendidika,     |                 |                 |      |
|                  |              | status,        |                 |                 |      |
|                  |              | keterangan     |                 |                 |      |
|                  |              | dan            |                 |                 |      |
|                  |              | fotoyang       |                 |                 |      |
|                  |              | tidak          |                 |                 |      |
|                  |              | sesuai         |                 |                 |      |
|                  |              | 1 1            | D ( 1 1 1       | D ( 1 1 1       | D 1  |
| Edit Data        | - Pilin data | kode           | - Data berhasil | - Data berhasil | ватк |
| regawai(Dernash) | regawai      | NDD            | uleun           | uleun           |      |
|                  |              | NFF,           |                 |                 |      |
|                  |              | nama,          |                 |                 |      |
|                  |              | agailia,       |                 |                 |      |
|                  |              | lohir          |                 |                 |      |
|                  |              | tanngal        |                 |                 |      |
|                  |              | lahir jenis    |                 |                 |      |
|                  |              | kelamin        |                 |                 |      |
|                  |              | alamat         |                 |                 |      |
|                  |              | iabatan        |                 |                 |      |

|                |           | TMT          |                 |                 |      |
|----------------|-----------|--------------|-----------------|-----------------|------|
|                |           | Harian       |                 |                 |      |
|                |           | lepas,       |                 |                 |      |
|                |           | TMT          |                 |                 |      |
|                |           | honorer,     |                 |                 |      |
|                |           | TMT          |                 |                 |      |
|                |           | Capeg,       |                 |                 |      |
|                |           | TMT          |                 |                 |      |
|                |           | tetap, unit  |                 |                 |      |
|                |           | kerja,       |                 |                 |      |
|                |           | pangkat,     |                 |                 |      |
|                |           | pendidika,   |                 |                 |      |
|                |           | status,      |                 |                 |      |
|                |           | keterangan   |                 |                 |      |
|                |           | dan foto     |                 |                 |      |
| Edit Data      | - Pilih   | kode         | - Data batal di | - Data batal di | Baik |
| Pegawai(gagal) | dataPegaw | pegawai,     | diedit          | diedit          |      |
|                | ai        | NPP,         |                 |                 |      |
|                |           | nama,        |                 |                 |      |
|                |           | agama,       |                 |                 |      |
|                |           | tempat       |                 |                 |      |
|                |           | lahır,       |                 |                 |      |
|                |           | tanggal      |                 |                 |      |
|                |           | lahir, jenis |                 |                 |      |
|                |           | kelamin,     |                 |                 |      |
|                |           | alamat,      |                 |                 |      |
|                |           | jabatan,     |                 |                 |      |
|                |           | TMT          |                 |                 |      |
|                |           | Harian       |                 |                 |      |
|                |           | lepas,       |                 |                 |      |
|                |           | ТМТ          |                 |                 |      |
|                |           | honorer,     |                 |                 |      |
|                |           | ТМТ          |                 |                 |      |
|                |           | Capeg,       |                 |                 |      |
|                |           | TMT          |                 |                 |      |
|                |           | tetap, unit  |                 |                 |      |
|                |           | kerja,       |                 |                 |      |
|                |           | pangkat,     |                 |                 |      |
|                |           | pendidika,   |                 |                 |      |
|                |           | status,      |                 |                 |      |
|                |           | Keterangan   |                 |                 |      |
|                |           | dan          |                 |                 |      |
|                |           | totoyang     |                 |                 |      |
|                |           | udak         |                 |                 |      |
|                |           | sesuai       |                 |                 |      |
|                |           |              |                 |                 |      |

| Hapus Data        | - Pilih     | - | Form            | Form            | Baik |
|-------------------|-------------|---|-----------------|-----------------|------|
| Pegawai(berhasil) | record data |   | Konfirmasi      | Konfirmasi      |      |
|                   | Pegawaiya   |   | Penghapusan,    | Penghapusan,    |      |
|                   | ng akan     |   | Pesan Bahwa     | Pesan Bahwa     |      |
|                   | dihapus     |   | Data Telah      | Data Telah      |      |
|                   |             |   | Dihapus         | Dihapus         |      |
| Hapus Data        | - Pilih     | - | - Data batal di | - Data batal di | Baik |
| Pegawai(gagal)    | record data |   | dihapus         | dihapus         |      |
|                   | Pegawaiya   |   |                 |                 |      |
|                   | ng akan     |   |                 |                 |      |
|                   | dihapus     |   |                 |                 |      |
|                   |             |   |                 |                 |      |

3. Pengujian Modul Mengelola Data Keluarga

Pada tahap ini dilakukan pengujian pada modul data keluarga oleh admin untuk mengetahui apakah proses mengelola data keluarga atau fungsional mengelola data keluarga dapat berjalan dengan baik. Hasil pengujian pada modul ini penulis sajikan pada tabel 5.3.

| Modul      | Prosedur   | Masukan   | Keluaran        | Hasil yang      | Kesimpulan |
|------------|------------|-----------|-----------------|-----------------|------------|
| yang diuji | pengujian  |           | yang            | didapat         |            |
|            |            |           | diharapkan      |                 |            |
| Menambah   | - Masukan  | kode      | - Data berhasil | - Data berhasil | Baik       |
| Data       | data       | anggota,  | ditambah        | ditambah        |            |
| Kekuarga   | Kekuarga   | kode      |                 |                 |            |
| (berhasil) |            | pegawai,  |                 |                 |            |
|            |            | nama,     |                 |                 |            |
|            |            | status,   |                 |                 |            |
|            |            | tempat    |                 |                 |            |
|            |            | lahir dan |                 |                 |            |
|            |            | tanggal   |                 |                 |            |
|            |            | lahir.    |                 |                 |            |
| Menambah   | - Masukan  | kode      | - Data batal di | - Data batal di | Baik       |
| Data       | dataKekuar | anggota,  | tambah          | tambah          |            |
| Kekuarga   | ga         | kode      |                 |                 |            |
| (gagal)    |            | pegawai,  |                 |                 |            |
|            |            | nama,     |                 |                 |            |
|            |            | status,   |                 |                 |            |

| Edit Data<br>Kekuarga<br>(berhasil)     | - Pilihrecord<br>data<br>Kekuarga                                                | tempat<br>lahir dan<br>tanggal<br>lahir yang<br>tidak<br>sesuai<br>kode<br>anggota,<br>kode                                | - Data berhasil<br>diedit                                                  | - Data berhasil<br>diedit                                                  | Baik |
|-----------------------------------------|----------------------------------------------------------------------------------|----------------------------------------------------------------------------------------------------|----------------------------------------------------------------------------|----------------------------------------------------------------------------|------|
|                                         |                                                                                  | pegawai,<br>nama,<br>status,<br>tempat<br>lahir dan<br>tanggal<br>lahir                                                    |                                                                            |                                                                            |      |
| Eidt Data<br>Kekuarga<br>(gagal)        | <ul> <li>Pilihrecord<br/>dataKekuar<br/>ga</li> </ul>                            | kode<br>anggota,<br>kode<br>pegawai,<br>nama,<br>status,<br>tempat<br>lahir dan<br>tanggal<br>lahiryang<br>tidak<br>sesuai | - Data batal di<br>diedit                                                  | - Data batal di<br>diedit                                                  | Baik |
| Hapus<br>Data<br>Kekuarga<br>(berhasil) | <ul> <li>Pilih record<br/>data<br/>Kekuarga<br/>yang akan<br/>Dihapus</li> </ul> | _                                                                                                    | Form<br>Konfirmasi<br>Penghapusan,<br>Pesan Bahwa<br>Data Telah<br>Dihapus | Form<br>Konfirmasi<br>Penghapusan,<br>Pesan Bahwa<br>Data Telah<br>Dihapus | Baik |
| Hapus<br>Data<br>Kekuarga<br>(gagal)    | <ul> <li>Pilih<br/>record data<br/>Kekuarga<br/>yang akan<br/>Dihapus</li> </ul> | -                                                                                                    | Konfirmasi<br>Penghapusan,<br>Pesan Bahwa<br>Data Telah<br>Dihapus         | Konfirmasi<br>Penghapusan,<br>Pesan Bahwa<br>Data Telah<br>Dihapus         | Baik |

4. Pengujian Modul Mengelola Data Pendidikan Normal

Pada tahap ini dilakukan pengujian pada modul data pendidikan normal oleh admin untuk mengetahui apakah proses mengelola data pendidikan normalatau fungsional mengelola data pendidikan normaldapat berjalan dengan baik. Hasil pengujian pada modul ini penulis sajikan pada tabel 5.4.

| Modul yang       | Prosedur       | Masukan        | Keluaran        | Hasil yang      | Kesimpulan |
|------------------|----------------|----------------|-----------------|-----------------|------------|
| diuji            | pengujian      |                | yang            | didapat         |            |
|                  |                |                | diharapkan      |                 |            |
| Tambah Data      | - Masukan      | Kode           | - Data berhasil | - Data berhasil | Baik       |
| Pendidikan       | data           | pendidikan     | ditambah        | ditambah        |            |
| Formal           | Pendidikan     | formal, kode   |                 |                 |            |
| (berhasil)       | Formal         | pegawai,       |                 |                 |            |
|                  |                | uraian, tahun  |                 |                 |            |
|                  |                | dan tempat     |                 |                 |            |
|                  |                | pendidikan.    |                 |                 |            |
| Tambah Data      | - Masukan      | Kode           | - Data batal di | - Data batal di | Baik       |
| Pendidikan       | dataPendidik   | pendidikan     | tambah          | tambah          |            |
| Formal(gagal)    | an Formal      | formal, kode   |                 |                 |            |
|                  |                | pegawai,       |                 |                 |            |
|                  |                | uraian, tahun  |                 |                 |            |
|                  |                | dan tempat     |                 |                 |            |
|                  |                | pendidikanyang |                 |                 |            |
|                  |                | tidak sesuai   |                 |                 |            |
| Edit Data        | - Pilih record | Kode           | - Data berhasil | - Data berhasil | Baik       |
| Pendidikan       | data           | pendidikan     | diedit          | diedit          |            |
| Formal(berhasil) | Pendidikan     | formal, kode   |                 |                 |            |
|                  | Formal         | pegawai,       |                 |                 |            |
|                  |                | uraian, tahun  |                 |                 |            |
|                  |                | dan tempat     |                 |                 |            |
|                  |                | pendidikan     |                 |                 |            |
| Edit Data        | - Pilih record | Kode           | - Data batal di | - Data batal di | Baik       |
| Pendidikan       | data           | pendidikan     | diedit          | diedit          |            |
| Formal(gagal)    | Pendidikan     | formal, kode   |                 |                 |            |
|                  | Formal         | pegawai,       |                 |                 |            |
|                  |                | uraian, tahun  |                 |                 |            |
|                  |                | dan tempat     |                 |                 |            |
|                  |                | pendidikan     |                 |                 |            |

Tabel 5.4 Pengujian Modul MengelolaData Pendidian Formal

|                                              |                                                                                           | yang tidak<br>sesuai |                                                                    |                                                                    |      |
|----------------------------------------------|-------------------------------------------------------------------------------------------|----------------------|--------------------------------------------------------------------|--------------------------------------------------------------------|------|
| Hapus Data<br>Pendidikan<br>Formal(berhasil) | <ul> <li>Pilih record<br/>data<br/>Pendidikan<br/>Formalyang<br/>ingin dihapus</li> </ul> | -                    | Konfirmasi<br>Penghapusan,<br>Pesan Bahwa<br>Data Telah<br>Dihapus | Konfirmasi<br>Penghapusan,<br>Pesan Bahwa<br>Data Telah<br>Dihapus | Baik |
| Hapus Data<br>Pendidikan<br>Formal(gagal)    | <ul> <li>Pilih record<br/>data<br/>Pendidikan<br/>Formalyang<br/>ingin dihapus</li> </ul> | -                    | Konfirmasi<br>Penghapusan,<br>Pesan Bahwa<br>Data Telah<br>Dihapus | Konfirmasi<br>Penghapusan,<br>Pesan Bahwa<br>Data Telah<br>Dihapus | Baik |

# 5. Pengujian Modul Mengelola Data Pendidikan Non Formal

Pada tahap ini dilakukan pengujian pada modul data pendidikan non formaloleh admin untuk mengetahui apakah proses mengelola data pendidikan non formal atau fungsional mengelola data pendidikan non formal dapat berjalan dengan baik.

| Modul yang<br>diuii | Prosedur       | Masukan     | Keluaran        | Hasil yang<br>didapat | Kesimpulan |
|---------------------|----------------|-------------|-----------------|-----------------------|------------|
| uluji               | pengujian      |             | diharapkan      | uluapat               |            |
| Tambah Data         | - Masukan      | Kode        | - Data berhasil | - Data berhasil       | Baik       |
| Pendidikan Non      | data           | pendidikan  | ditambah        | ditambah              |            |
| Formal              | Pendidikan     | non formal, |                 |                       |            |
| (berhasil)          | Non Formal     | kode        |                 |                       |            |
|                     |                | pegawai,    |                 |                       |            |
|                     |                | tanggal     |                 |                       |            |
|                     |                | mulai,      |                 |                       |            |
|                     |                | tanggal     |                 |                       |            |
|                     |                | selesai,    |                 |                       |            |
|                     |                | uraian dan  |                 |                       |            |
|                     |                | tempat.     |                 |                       |            |
| Tambah Data         | - Pilih record | Kode        | - Data batal di | - Data batal di       | Baik       |
| Pendidikan Non      | dataPendidik   | pendidikan  | tambah          | tambah                |            |
| Formal(gagal)       | an Non         | non formal, |                 |                       |            |

Tabel 5.5 Pengujian Modul MengelolaData Pendidikan Non Formal

|                                                  | Formal                                                                  | kode<br>pegawai,<br>tanggal<br>mulai,<br>tanggal<br>selesai,<br>uraian dan<br>tempatyang                                                           |                                                                    |                                                                    |      |
|--------------------------------------------------|-------------------------------------------------------------------------|----------------------------------------------------------------------------------------------------|--------------------------------------------------------------------|--------------------------------------------------------------------|------|
|                                                  |                                                                         | tidak<br>sesuai                                                                                                    |                                                                    |                                                                    |      |
| Edit Data<br>Pendidikan Non<br>Formal(berhasil)  | <ul> <li>Pilih record<br/>data<br/>Pendidikan<br/>Non Formal</li> </ul> | Kode<br>pendidikan<br>non formal,<br>kode<br>pegawai,<br>tanggal<br>mulai,<br>tanggal<br>selesai,<br>uraian dan<br>tempat                          | - Data berhasil<br>diedit                                          | - Data berhasil<br>diedit                                          | Baik |
| Edit Data<br>Pendidikan Non<br>Formal(gagal)     | <ul> <li>Pilih record<br/>dataPendidik<br/>an Non<br/>Formal</li> </ul> | Kode<br>pendidikan<br>non formal,<br>kode<br>pegawai,<br>tanggal<br>mulai,<br>tanggal<br>selesai,<br>uraian dan<br>tempat<br>yang tidak<br>sesuai. | - Data batal di<br>edit                                            | - Data batal di<br>diedit                                          | Baik |
| Hapus Data<br>Pendidikan Non<br>Formal(berhasil) | <ul> <li>Menghapus<br/>data<br/>Pendidikan<br/>Non Formal</li> </ul>    | -                                                                                                    | Konfirmasi<br>Penghapusan,<br>Pesan Bahwa<br>Data Telah<br>Dihapus | Konfirmasi<br>Penghapusan,<br>Pesan Bahwa<br>Data Telah<br>Dihapus | Baik |
| Hapus Data<br>Pendidikan Non<br>Formal(gagal)    | <ul> <li>Menghapus<br/>dataPendidik<br/>an Non<br/>Formal</li> </ul>    | -                                                                                                    | Konfirmasi<br>Penghapusan,<br>Pesan Bahwa<br>Data Telah<br>Dihapus | Konfirmasi<br>Penghapusan,<br>Pesan Bahwa<br>Data Telah<br>Dihapus | Baik |

6. Pengujian Modul Mengelola Data Pangakat

Pada tahap ini dilakukan pengujian pada modul data Pangkat oleh admin untuk mengetahui apakah proses mengelola data Pangkat atau fungsional mengelola data Pangkat dapat berjalan dengan baik. Hasil pengujian pada modul ini penulis sajikan pada tabel 5.6.

| Modul yang        | Prosedur  | Masukan        | Keluaran        | Hasil yang      | Kesimpulan |
|-------------------|-----------|----------------|-----------------|-----------------|------------|
| diuji             | pengujian |                | yang            | didapat         |            |
| -                 |           |                | diharapkan      |                 |            |
| Tambah Data       | - Masukan | Kode pangkat,  | - Data berhasil | - Data berhasil | Baik       |
| Pangkat           | data      | kode pegawai,  | ditambah        | ditambah        |            |
| (berhasil)        | Pangkat   | tanggal, nomor |                 |                 |            |
|                   | -         | SK, pangkat    |                 |                 |            |
|                   |           | dan keterangan |                 |                 |            |
| Tambah Data       | - Masukan | Kode pangkat,  | - Data batal di | - Data batal di | Baik       |
| Pangkat(gagal)    | dataPangk | kode pegawai,  | tambah          | tambah          |            |
|                   | at        | tanggal, nomor |                 |                 |            |
|                   |           | SK, pangkat    |                 |                 |            |
|                   |           | dan            |                 |                 |            |
|                   |           | keteranganyang |                 |                 |            |
|                   |           | tidak sesuai   |                 |                 |            |
| Edit Data         | - Pilih   | Kode pangkat,  | - Data berhasil | - Data berhasil | Baik       |
| Pangkat(berhasil) | record    | kode pegawai,  | diedit          | diedit          |            |
|                   | data      | tanggal, nomor |                 |                 |            |
|                   | Pangkat   | SK, pangkat    |                 |                 |            |
|                   |           | dan keterangan |                 |                 | ~          |
| Edit Data         | - Pilih   | Kode pangkat,  | - Data batal di | - Data batal di | Baik       |
| Pangkat(gagal)    | record    | kode pegawai,  | edit            | edit            |            |
|                   | dataPangk | tanggal, nomor |                 |                 |            |
|                   | at        | SK, pangkat    |                 |                 |            |
|                   |           | dan            |                 |                 |            |
|                   |           | keteranganyang |                 |                 |            |
| U. D.             | D'1'1     | tidak sesuai   | TT (' '         | TT (' '         | D 11       |
| Hapus Data        | - Pilih   | -              | Konfirmasi      | Konfirmasi      | Baik       |
| Pangkat(berhasil) | record    |                | Penghapusan,    | Penghapusan,    |            |
|                   | data      |                | Pesan Bahwa     | Pesan Bahwa     |            |
|                   | Pangkatya |                | Data Telah      | Data Telah      |            |
|                   | ng akan   |                | Dihapus         | Dihapus         |            |

# Tabel 5.6 Pengujian Modul Mengelola Data Pangkat

|                              | dihapus                                                                             |   |                                                                    |                                                                    |      |
|------------------------------|-------------------------------------------------------------------------------------|---|--------------------------------------------------------------------|--------------------------------------------------------------------|------|
| Hapus Data<br>Pangkat(gagal) | <ul> <li>Pilih<br/>record<br/>data<br/>Pangkatya<br/>ng akan<br/>dihapus</li> </ul> | - | Konfirmasi<br>Penghapusan,<br>Pesan Bahwa<br>Data Telah<br>Dihapus | Konfirmasi<br>Penghapusan,<br>Pesan Bahwa<br>Data Telah<br>Dihapus | Baik |

# 7. Pengujian Modul Mengelola Data Jabatan

Pada tahap ini dilakukan pengujian pada modul data jabatan oleh admin untuk mengetahui apakah proses mengelola data jabatan atau fungsional mengelola data jabatan dapat berjalan dengan baik. Hasil pengujian pada modul ini penulis sajikan pada tabel 5.7.

| Modul yang        | Prosedur       | Masukan     | Pindahan        | Hasil yang      | Kesimpulan |
|-------------------|----------------|-------------|-----------------|-----------------|------------|
| diuji             | pengujian      |             | yang            | didapat         |            |
|                   |                |             | diharapkan      |                 |            |
| Tambah Data       | - Masukan data | Kode        | - Data berhasil | - Data berhasil | Baik       |
| Jabatan           | Jabatan        | jabatan,    | ditambah        | ditambah        |            |
| (berhasil)        |                | kode        |                 |                 |            |
|                   |                | pegawai,    |                 |                 |            |
|                   |                | tanggal     |                 |                 |            |
|                   |                | nomor SK,   |                 |                 |            |
|                   |                | jabatan     |                 |                 |            |
|                   |                | dan uraian  |                 |                 |            |
| Tambah Data       | - Menambah     | Kode        | - Data batal di | - Data batal di | Baik       |
| Jabatan(gagal)    | dataJabatan    | jabatan,    | tambah          | tambah          |            |
|                   |                | kode        |                 |                 |            |
|                   |                | pegawai,    |                 |                 |            |
|                   |                | tanggal     |                 |                 |            |
|                   |                | nomor SK,   |                 |                 |            |
|                   |                | jabatan     |                 |                 |            |
|                   |                | dan         |                 |                 |            |
|                   |                | uraiantidak |                 |                 |            |
|                   |                | sesuai      |                 |                 |            |
| Edit Data         | - Pilih record | Kode        | - Data berhasil | - Data berhasil | Baik       |
| Jabatan(berhasil) | data Jabatan   | jabatan,    | di edit         | di edit         |            |

# Tabel 5.7 Pengujian Modul Mengelola Data Jabatan

| r                           | [                             | 1                                                                                                    | [                       | [                       | 1    |
|-----------------------------|-------------------------------|----------------------------------------------------------------------------------------------------|-------------------------|-------------------------|------|
| Edit Data<br>Jabatan(gagal) | - Pilih record<br>dataJabatan | kode<br>pegawai,<br>tanggal<br>nomor SK,<br>jabatan<br>dan uraian<br>Kode<br>jabatan,<br>kode<br>pegawai,<br>tanggal | - Data batal di<br>edit | - Data batal di<br>edit | Baik |
|                             |                               | nomor SK,                                                                                                    |                         |                         |      |
|                             |                               | jabatan                                                                                                    |                         |                         |      |
|                             |                               | dan                                                                                                    |                         |                         |      |
|                             |                               | uraianyang                                                                                                    |                         |                         |      |
|                             |                               | tidak                                                                                                    |                         |                         |      |
| U. D.                       | D'1'1 1                       | sesual                                                                                                    | <b>I</b> Z (' '         | <b>I</b> Z (* *         | D '1 |
| Hapus Data                  | - Pilih record                |                                                                                                    | Konfirmasi              | Konfirmasi              | Baik |
| Jabatan(berhasil)           | data                          |                                                                                                    | Penghapusan,            | Penghapusan,            |      |
|                             | Jabatanyang                   |                                                                                                    | Pesan Bahwa             | Pesan Bahwa             |      |
|                             | akan dihapus                  |                                                                                                    | Data Telah              | Data Telah              |      |
|                             |                               |                                                                                                    | Dihapus                 | Dihapus                 |      |
| Hapus Data                  | - Pilih record                |                                                                                                    | Konfirmasi              | Konfirmasi              | Baik |
| Jabatan(gagal)              | dataJabatanya                 |                                                                                                    | Penghapusan,            | Penghapusan,            |      |
|                             | ng akan                       |                                                                                                    | Pesan Bahwa             | Pesan Bahwa             |      |
|                             | dihapus                       |                                                                                                    | Data Telah              | Data Telah              |      |
|                             |                               |                                                                                                    | Dihapus                 | Dihapus                 |      |

## 8. Pengujian Modul Mengelola Data Absensi

Pada tahap ini dilakukan pengujian pada modul data absensi oleh admin untuk mengetahui apakah proses mengelola data absensi atau fungsional mengelola data absensi dapat berjalan dengan baik. Hasil pengujian pada modul ini penulis sajikan pada tabel 5.8.

| Modul yang        | Prosedur            | Masukan    | Keluaran        | Hasil yang      | Kesimpulan |
|-------------------|---------------------|------------|-----------------|-----------------|------------|
| diuji             | pengujian           |            | yang            | didapat         |            |
|                   |                     |            | diharapkan      |                 |            |
| Tambah Data       | - Masukan data      | kode       | - Data berhasil | - Data berhasil | Baik       |
| Absensi(berhasil) | Absensi             | absen,     | ditambah        | ditambah        |            |
|                   |                     | tanggal    |                 |                 |            |
|                   |                     | kode       |                 |                 |            |
|                   |                     | pegawai.   |                 |                 |            |
|                   |                     | absensi    |                 |                 |            |
|                   |                     | dan        |                 |                 |            |
|                   |                     | keterangan |                 |                 |            |
|                   |                     |            |                 |                 |            |
| Tambah Data       | - Masukan           | kode       | - Data batal di | - Data batal di | Baik       |
| Absensi(gagal)    | dataAbsensi         | absen,     | tambah          | tambah          |            |
|                   |                     | absen      |                 |                 |            |
|                   |                     | kode       |                 |                 |            |
|                   |                     | pegawai,   |                 |                 |            |
|                   |                     | absensi    |                 |                 |            |
|                   |                     | dan        |                 |                 |            |
|                   |                     | keterangan |                 |                 |            |
|                   |                     | yang tidak |                 |                 |            |
|                   |                     | sesual     |                 |                 |            |
| Edit Data         | - Pilih record data | kode       | - Data berhasil | - Data berhasil | Baik       |
| Pernikahan        | Absensi             | absen,     | di edit         | di edit         |            |
| (berhasil)        |                     | tanggal    |                 |                 |            |
|                   |                     | absen,     |                 |                 |            |
|                   |                     | kode       |                 |                 |            |
|                   |                     | pegawai,   |                 |                 |            |
|                   |                     | dan        |                 |                 |            |
|                   |                     | keterangan |                 |                 |            |
|                   |                     | e          |                 |                 |            |
| Edit Data         | - Pilih             | kode       | - Data batal di | - Data batal di | Baik       |
| Absensi(gagal)    | recorddataAbse      | absen,     | edit            | edit            |            |
|                   | nsı                 | tanggal    |                 |                 |            |
|                   |                     | adsen,     |                 |                 |            |
|                   |                     | negawai    |                 |                 |            |
|                   |                     | absensi    |                 |                 |            |
|                   |                     | dan        |                 |                 |            |
|                   |                     | keterangan |                 |                 |            |

Tabel 5.8 Pengujian Modul Mengelola Data Absensi

|                   |                     | tidak<br>sesuai |              |              |      |
|-------------------|---------------------|-----------------|--------------|--------------|------|
| Hapus Data        | - Pilih record data | -               | Konfirmasi   | Konfirmasi   | Baik |
| Absensi(berhasil) | Absensiyang         |                 | Penghapusan, | Penghapusan, |      |
|                   | akan dihapus        |                 | Pesan Bahwa  | Pesan Bahwa  |      |
|                   |                     |                 | Data Telah   | Data Telah   |      |
|                   |                     |                 | Dihapus      | Dihapus      |      |
| Hapus Data        | - Pilih record      | -               | Konfirmasi   | Konfirmasi   | Baik |
| Absensi(gagal)    | dataAbsensiyan      |                 | Penghapusan, | Penghapusan, |      |
|                   | g akan dihapus      |                 | Pesan Bahwa  | Pesan Bahwa  |      |
|                   |                     |                 | Data Telah   | Data Telah   |      |
|                   |                     |                 | Dihapus      | Dihapus      |      |

9. Pengujian Modul Mengelola Data Cuti

Pada tahap ini dilakukan pengujian pada modul data cuti oleh admin untuk mengetahui apakah proses mengelola data cuti atau fungsional mengelola data cuti dapat berjalan dengan baik. Hasil pengujian pada modul ini penulis sajikan pada tabel 5.9

Tabel 5.9 Pengujian Modul Mengelola Data Cuti

| Modul yang<br>diuji | Prosedur<br>pengujian | Masukan      | Keluaran<br>yang | Hasil yang<br>didapat | Kesimpulan |
|---------------------|-----------------------|--------------|------------------|-----------------------|------------|
|                     |                       |              | diharapkan       |                       |            |
| Tambah Data         | - Masukan             | Kode cuti,   | - Data berhasil  | - Data berhasil       | Baik       |
| Cuti(berhasil)      | data Cuti             | kode         | ditambah         | ditambah              |            |
|                     |                       | pegawai,     |                  |                       |            |
|                     |                       | nomor surat  |                  |                       |            |
|                     |                       | permohonan,  |                  |                       |            |
|                     |                       | jumlah hari, |                  |                       |            |
|                     |                       | tanggal      |                  |                       |            |
|                     |                       | mulai,       |                  |                       |            |
|                     |                       | tanggal      |                  |                       |            |
|                     |                       | selesai,     |                  |                       |            |
|                     |                       | keterangan   |                  |                       |            |
|                     |                       | cuti dan     |                  |                       |            |
|                     |                       | status cuti  |                  |                       |            |
|                     |                       |              |                  |                       |            |
| Tambah Data         | - Masukan             | Kode cuti,   | - Data batal di  | - Data batal di       | Baik       |

| Cuti(gagal)                 | dataCuti                      | kode<br>pegawai,<br>nomor surat<br>permohonan,<br>jumlah hari,<br>tanggal<br>mulai,<br>tanggal<br>selesai,<br>keterangan<br>cuti dan<br>status cuti<br>yang tidak<br>sesuai               | tambah                     | tambah                     |      |
|-----------------------------|-------------------------------|----------------------------------------------------------------------------------------------------|----------------------------|----------------------------|------|
| Edit Data<br>Cuti(berhasil) | - Pilih<br>record<br>Cuti     | Kode cuti,<br>kode<br>pegawai,<br>nomor surat<br>permohonan,<br>jumlah hari,<br>tanggal<br>mulai,<br>tanggal<br>selesai,<br>keterangan<br>cuti dan<br>status cuti                         | - Data berhasil<br>di edit | - Data berhasil<br>di edit | Baik |
| Edit Data<br>Cuti(gagal)    | - Pilih<br>record<br>dataCuti | Kode cuti,<br>kode<br>pegawai,<br>nomor surat<br>permohonan,<br>jumlah hari,<br>tanggal<br>mulai,<br>tanggal<br>selesai,<br>keterangan<br>cuti dan<br>status cuti<br>yang tidak<br>sesuaj | - Data batal di<br>edit    | - Data batal di<br>edit    | Baik |

| Hapus Data<br>Cuti(berhasil) | <ul> <li>Pilih<br/>record<br/>data<br/>Cutiyang<br/>akan<br/>dihapus</li> </ul> | - | Konfirmasi<br>Penghapusan,<br>Pesan Bahwa<br>Data Telah<br>Dihapus | Konfirmasi<br>Penghapusan,<br>Pesan Bahwa<br>Data Telah<br>Dihapus | Baik |
|------------------------------|---------------------------------------------------------------------------------|---|--------------------------------------------------------------------|--------------------------------------------------------------------|------|
| Hapus Data<br>Cuti(gagal)    | <ul> <li>Pilih<br/>record<br/>dataCutiya<br/>ng akan<br/>dihapus</li> </ul>     | - | Konfirmasi<br>Penghapusan,<br>Pesan Bahwa<br>Data Telah<br>Dihapus | Konfirmasi<br>Penghapusan,<br>Pesan Bahwa<br>Data Telah<br>Dihapus | Baik |

### 10. Pengujian Modul Mencetak Laporan

Pada tahap ini dilakukan pengujian pada modul mencetak laporan untuk mengetahui apakah proses pengolahan data laporan atau fungsional pengolahan laporan dapat berjalan dengan baik. Hasil pengujian pada modul ini penulis sajikan pada tabel 5.10.

| Modul                             | Prosedur                                                                                           | Masukan                                                                                       | Keluaran                         | Hasil yang                       | Kesimpulan |
|-----------------------------------|----------------------------------------------------------------------------------------------------|-----------------------------------------------------------------------------------------------|----------------------------------|----------------------------------|------------|
| yang<br>diuji                     | pengujian                                                                                          |                                                                                               | yang<br>diharapkan               | aldapat                          |            |
| Mencetak<br>Laporan<br>(berhasil) | <ul> <li>Memilih<br/>laporan</li> <li>Melihat<br/>laporan</li> <li>Mencetak<br/>laporan</li> </ul> | <ul> <li>Inputan<br/>karakter</li> <li>Pilihan value<br/>list menu</li> </ul>                 | - Laporan<br>berhasil<br>dicetak | - Laporan<br>berhasil<br>dicetak | Baik       |
| Mencetak<br>Laporan<br>(gagal)    | <ul> <li>Memilih<br/>laporan</li> <li>Melihat<br/>laporan</li> <li>Mencetak<br/>laporan</li> </ul> | <ul> <li>Inputan<br/>karakter</li> <li>Pilihan value<br/>list menutidak<br/>sesuai</li> </ul> | - Laporan<br>gagaldicet<br>ak    | - Laporan<br>gagal<br>dicetak    | Baik       |

Tabel 5.10 Pengujian Modul Mencetak Laporan

#### 5.3 ANALISIS HASIL YANG DICAPAI OLEH SISTEM

Setelah selesai melakukan implementasi dan pengujian, adapun analisis hasil yang dicapai olehSistem Informasi Kepegawaian pada PDAM Tirta Muaro Jambi ini, diantaranya sebagai berikut:

- 1. Adanya fungsi pengolahan data pegawai, absen dan cuti sehingga untuk menambah data baru tidak harus membuat coding baru.
- 2. Proses pengklarifikasi data pegawai yang diinginkan lebih efektif dan efisien karena tersimpan dalam satu *database*.

Kelebihan dari aplikasi Sistem Informasi Kepegawaian pada PDAM Tirta Muaro Jambi adalah sebagai berikut:

- 1. Penyediaan informasi yang dibutuhkan dapat dilakukan dengan cepat meliputi laporan pegawai, laporan absensi dan laporan cuti.
- Memperlancar dan mempermudah kegiatan sub bagian kepegawaian khususnya dalam penanganan data pegawai.
- Mempercepat proses pembuatan laporan data pegawai yang diinginkan dan langsung menggunakan media komputerisasi

Selain memiliki kelebihan, Sistem Informasi Kepegawaian ini masih memiliki kelemahan, sistem ini masih bersifat *stand-alone* jadi hanya bisa dipasang di satu komputer.